## Sola Salon Studios - Auto-Magic Lead Sourcing

This guide walks through the Auto-Magic Lead Sourcing in HubSpot. The Auto-Magic Lead Sourcing helps to effortlessly track lead sources and attributions to gain valuable insights into lead generation ROI. Said simply, Auto-Magic Lead Sourcing shows where a lead came from.

14 Steps <u>View most recent version</u>

Created by

Doug Davidoff

Creation Date Nov 12, 2024

Last Updated Feb 06, 2025

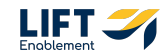

# If you are not in Deals, go to the left-hand side navigation to the CRM section and Click Deals

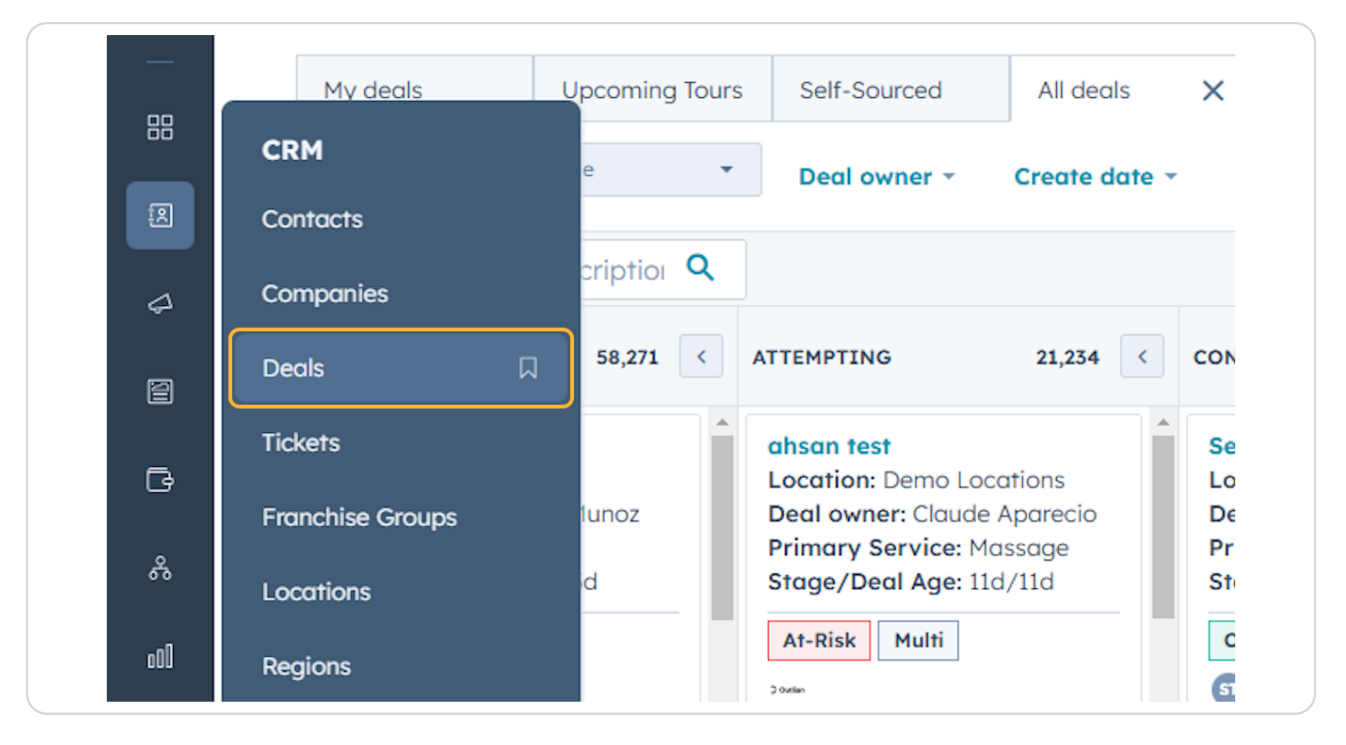

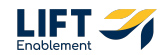

You'll be brought to the Deals overview page

| Q Se | arch HubSpot                                                                                                    |                                                                                                    | CHIK +                                                                                                    |                                                                                                    |                                                         |                                                                                                    |                                                                                                    | \$ # 0 \$ ¢                                                                                                    | 🊸 Sola Salon S                                                                |
|------|----------------------------------------------------------------------------------------------------|----------------------------------------------------------------------------------------------------|----------------------------------------------------------------------------------------------------|----------------------------------------------------------------------------------------------------|---------------------------------------------------------|----------------------------------------------------------------------------------------------------|----------------------------------------------------------------------------------------------------|----------------------------------------------------------------------------------------------------|-------------------------------------------------------------------------------|
| D    | eals -                                                                                                    |                                                                                                    |                                                                                                    |                                                                                                    |                                                         |                                                                                                    |                                                                                                    | Actions -                                                                                                    | nport Create d                                                                |
|      | All deals                                                                                                    | ×                                                                                                    | My deals                                                                                                    |                                                                                                    | Add view (2/50)                                         | All Views                                                                                                    |                                                                                                    |                                                                                                    |                                                                               |
| :    | E III Leosing Pipeline                                                                                                    | * Deal owner * Crea                                                                                                    | eate date - Last activity date - Clo                                                                                              | use date - (1) Test Rea                                                                                    | ord - × + Mor                                           | e Clear quick filters                                                                                                    | F Advanced filters                                                                                                    |                                                                                                    | 10 B                                                                          |
|      | Search name or descriptio                                                                                                 |                                                                                                    |                                                                                                    |                                                                                                    |                                                         |                                                                                                    |                                                                                                    | Create report @                                                                                                    | Board option                                                                  |
| •    | iew 3                                                                                                    | CONNECTING                                                                                                    | 2 CONNECTED 2                                                                                                    | C TOUR SCHEDULED                                                                                           | 9 < TO                                                  | UR COMPLETED 7                                                                                                    | WAITLIST 3 <                                                                                                    | CLOSED LEASED! 4                                                                                                    | CLOSED/NURTUR                                                                 |
|      | Demo Locations: James Harris<br>Location: Demo Locations<br>Primary Service: Brows<br>Deal owner: Louro Goble<br>On-Track | Demo Locations: John D<br>Location: Demo Location:<br>Primary Service: Perman<br>Makeup<br>Stage/Deal Age: 6d/6d<br>Deal owner: Dylan Taylor | Davis CRM Demo: Emily Harris<br>Location: CRM Demo<br>Primary Service: Other<br>Stage/Deal Age: 3d/6d<br>Deal owner: Hannah Munoz | CRM Demo: Davi<br>Location: CRM De<br>Primary Service:<br>Stage/Deal Age:<br>Deal owner: Dylar<br>On-Track | Moore<br>no<br>korber<br>Id/6d<br>Taylor                | emo Locations: James<br>irown<br>ocation: Demo Locations<br>trimary Service: Botox/Fillers<br>tage/Deal ges/6d/6d<br>beal owner: Ashley Carvalho<br>On-Track | CRM Demo: Anna Johnson<br>Location: CRM Demo<br>Primary Service: Microbioding<br>Stage/Deal Age: 6d/6d<br>Deal owner: Laura Gable | Demo Locations: James<br>Taylor<br>Location: Demo Locations<br>Primary Service: Other<br>Stage/Deal Age: od/0d<br>Deal owner: Dylan Taylor | CRM Demo: E<br>Location: CRP<br>Primary Serv<br>Stage/Deal A<br>Deal owner: A |
|      | No activity for 6 days<br>1 No activity scheduled<br>Demo Locations: Laura Harris                                         | No activity for 6 days     No activity scheduled                                                                                             | Task 3 hours ago<br>Meeting in 8 days                                                                                             | No activity for 6 day<br>1 No activity schedu                                                              | led N                                                   | lo activity for 6 days<br>No activity scheduled                                                                                                    | t No activity scheduled Demo Locations: James                                                                                     | Demo Location2: Robert<br>Davis                                                                                                    | CRM Demo: A<br>Location: CRI<br>Primary Serv                                  |
|      | Location: Demo Locations<br>Primary Service: Microblading<br>Deal owner: Hannah Munoz                                     | Demo Location2: Sarah I<br>Location: Demo Location                                                                                           | CRM Demo: David Doe     Docation: CRM Demo     Location: CRM Demo     Primary Service: Skincare     Stage (Mark Area              | Demo Location2:<br>Moore<br>Location: Demo L                                                               | Sarah                                                   | Demo Location2: Robert<br>Iarris                                                                                                    | Johnson<br>Location: Demo Locations<br>Primary Service: Botox/Fillers<br>Stage/Deal Age: 6d/6d                                    | Location: Demo Location2<br>Primary Service: Permanent<br>Makeup<br>Stage/Deal Age: 6d/0d                                                  | Stage/Deal A<br>Deal owner: A                                                 |
|      | No activity for 6 days                                                                                                    | Stage/Deal Age: 6d/6d<br>Deal owner: Laura Gable                                                                                             | Deal owner: Ashley Carvalho                                                                                                    | Stage/Deal Age:<br>Deal owner: Louro                                                                       | d/6d P<br>Gable N                                       | trimary Service: Permanent<br>takeup                                                                                                    | Deal owner: Laura Gable                                                                                                    | Deal owner: Dylan Taylor                                                                                                    | CRM Demo: A<br>Location: CRM                                                  |
|      | Demo Location2: Sarah Smith                                                                                               | Slow                                                                                                    | No activity for 6 days                                                                                                    | On-Track                                                                                                   |                                                         | Peal owner: Laura Gable                                                                                                    | No activity for 6 days<br>1 No activity scheduled                                                                                 | CRM Demo: David Moore<br>Location: CRM Demo                                                                                                | Primary Servi<br>Removal<br>Stage/Deal A                                      |
|      | Primary Service: Microblading<br>Deal owner: Laura Gable                                                                  | No activity for 6 days<br>1 No activity scheduled                                                                                            | t No activity scheduled                                                                                                    | No activity for 6 day<br>1 No activity schedu                                                              | led N                                                   | lo activity for 6 days                                                                                                    | Demo Locations: Jane Brown<br>Location: Demo Locations<br>Primary Service: Permanent                                              | Primary Service: Permanent<br>Stage/Deal Age: 6d/0d<br>Deal owner: Dylan Taylor                                                            | Deal owner: L                                                                 |
|      | <ul> <li>No activity for 6 days</li> </ul>                                                                                |                                                                                                    |                                                                                                    | Demo Locations:<br>Davis                                                                                   | James                                                   | No activity scheduled                                                                                                    | Makeup<br>Stage/Deal Age: 6d/6d                                                                                                   |                                                                                                    | CRM Demo: E                                                                   |
|      | t No activity scheduled                                                                                                   |                                                                                                    |                                                                                                    | Location: Demo L<br>Primary Service:<br>Stage/Deal Age:<br>Deal owner: Hann                                | Alcobloding L<br>Alcobloding L<br>Al/6d P<br>Sh Munoz S | Demo Locations: John Moore<br>Jocation: Demo Locations<br>trimary Service: Lashes<br>itage/Deal Age: 6d/6d<br>beal owner: Laura Gable                        | Deal owner: Ashley Carvalho                                                                                                    | Demo Locations: Michael<br>Jackson<br>Location: Demo Locations<br>Primary Service: Brows                                                   | Primary Servi<br>Makeup<br>Stage/Deal A<br>Deal owner: H                      |
|      | Total: \$0                                                                                                    | Total: \$0                                                                                                    | Total: \$0                                                                                                    | Total:                                                                                                    | \$0                                                     | Total: \$0                                                                                                    | Total: \$0                                                                                                    | Total: \$0                                                                                                    | TR                                                                            |

## STEP 3

If you don't want to hunt for the Deal you're looking for, you can search for it

| Д | Deals -                                                                                                    |                            |
|---|----------------------------------------------------------------------------------------------------|----------------------------|
|   | All deals X My deals                                                                                                    |                            |
| R | E III Leasing Pipeline  Deal owner  Create date  La                                                                                                    | ist ac                     |
|   | demo X                                                                                                    |                            |
| Ē | NEW 3 CONNECTING 2 CONN                                                                                                    | ECTEI                      |
| G | Demo Locations: James<br>Harris<br>Location: Demo LocationsDemo Locations: John Davis<br>Location: Demo LocationsCRM<br>LocationLocation: Demo LocationsPrimary Service: PermanentPrimary | I Den<br>ation:<br>harv \$ |

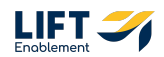

Click on the card of the Deal you want to preview

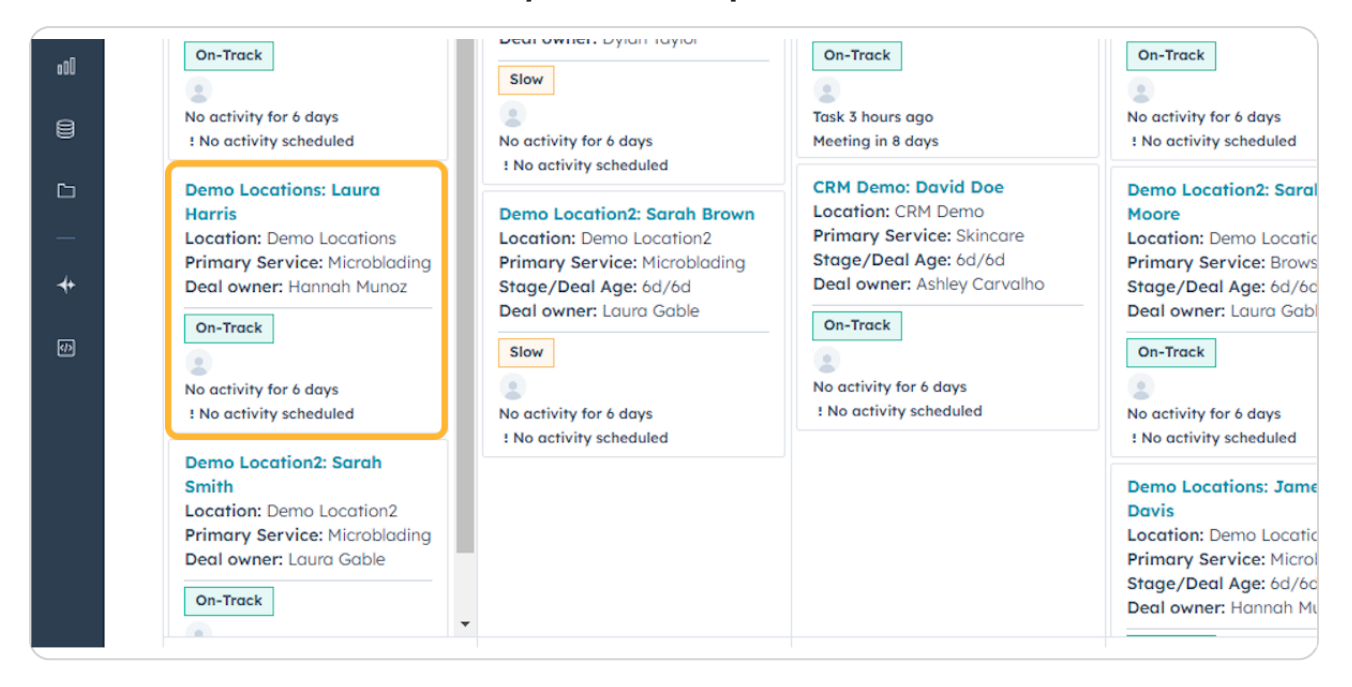

## **STEP 5**

## A preview will populate on the right-hand side

| Search HubSpot                                                                                                    | CH K                                                                                                  | +)                                                                                              |                                                                                                    |                                                                                                    |                                                                                                    | Demo Locations: Laura Harris                                                                                  |
|----------------------------------------------------------------------------------------------------|----------------------------------------------------------------------------------------------------|-------------------------------------------------------------------------------------------------|----------------------------------------------------------------------------------------------------|----------------------------------------------------------------------------------------------------|----------------------------------------------------------------------------------------------------|----------------------------------------------------------------------------------------------------|
| Deals -                                                                                                    | X My deal                                                                                             | s                                                                                               | + Add view (2/3                                                                                                    | 50) All Views                                                                                              |                                                                                                    | Actic                                                                                                    |
| E III Leosing Pipeline     demo     X NEW     S                                                                       | Deal owner • Create date •                                                                            | Last activity date - Close d                                                                    | ate - (1) Test Record - × +                                                                                             | More Clear quick filters =                                                                                 | Advanced filters                                                                                                    | Demo Locations: Laura Harris<br>Amount<br>Close Date HH/DD/YYYY<br>Stoge: New -<br>Pipeline: Leasing Pipeline |
| Demo Locations: James Harris<br>Location: Demo Locations<br>Primary Service: Brows<br>Deal owner: Laura Goble         | Demo Locations: John Davis<br>Location: Demo Locations<br>Primary Service: Permanent<br>Makeup        | CRM Demo: Emily Harris<br>Location: CRM Demo<br>Primary Service: Other<br>Stage/Deal Age: 3d/6d | CRM Demo: David Moore<br>Location: CRM Demo<br>Primary Service: Barber<br>Stage/Deal Age: 6d/6d                         | Demo Locations: James Brown Location: Demo Locations Primary Service: Botox/Fillers                        | CRM Demo: Anna Johnson<br>Location: CRM Demo<br>Primary Service: Microblading<br>Stage/Deal Age: 6d/6d                  | Note Email Call Task Meeting Mc                                                                               |
| On-Track<br>No activity for 6 days<br>I No activity scheduled                                                         | Stage/Deal Age: 6d/6d<br>Deal owner: Dylan Taylor<br>Slow                                             | Deal owner: Hannah Munoz On-Track  Task 3 hours ago Hantina in diana                            | Deal owner: Dylan Taylor On-Track  No activity for 6 days                                                               | Stage/Deal Age: 6d/6d<br>Deal owner: Ashley Carvalho<br>On-Track                                           | Deal owner: Loura Gable                                                                                                 | On-Track Microblading Edit Deal stage: New - FOR 4 HENUTES                                                    |
| Demo Locations: Laura Harris<br>Location: Demo Locations<br>Primary Service: Microblading<br>Deal owner: Hannah Munoz | I No activity scheduled      Demo Location2: Sarah Brown Location: Demo Location2      Demo Location2 | CRM Demo: David Doe<br>Location: CRM Demo<br>Primary Service: Skincare<br>Stage (//cd           | Demo Location2: Sarah<br>Moore<br>Location: Demo Location2                                                              | No activity scheduled  Demo Location2: Robert Harris Location2                                             | Demo Locations: James<br>Johnson<br>Location: Demo Locations<br>Primary Service: Botox/Fillers<br>Stage/Deal Age: 6d/6d | Stage/Deal Age: 0d/6d                                                                                         |
| On-Track<br>No activity for 6 days<br>t No activity scheduled                                                         | Stage/Deal Age: 6d/6d<br>Deal owner: Laura Gable                                                      | Deal owner: Ashiey Carvalho On-Track                                                            | Primary service: blows<br>Stage/Deal Age: 6d/6d<br>Deal owner: Laura Gable<br>On-Track                                  | Primary Service: Permanent<br>Makeup<br>Stage/Deal Age: 6d/6d<br>Deal owner: Loura Gable                   | Deal owner: Loura Gable                                                                                                 | Location: Demo Locations &<br>Contact: Laura Harris &<br>Tour Date: D Schedule Now                            |
| Demo Location2: Sarah Smith<br>Location: Demo Location2<br>Primary Service: Microblading<br>Deal owner: Laura Gable   | No activity for 6 days<br>t No activity scheduled                                                     | No activity for 6 days<br>1 No activity scheduled                                               | No activity for 6 days No activity scheduled Demo Locations: James                                                      | On-Track                                                                                                   | Demo Locations: Jane Brown<br>Location: Demo Locations<br>Primary Service: Permanent<br>Molecure                        | Toured Sola? -<br>Deal Owner: Hannah Munoz<br>Need help? Click                                                |
| On-Track                                                                                                    |                                                                                                    |                                                                                                 | Davis<br>Location: Demo Locations<br>Primary Service: Microbloding<br>Stage/Deal Age: 6d/6d<br>Deal owner: Hannah Munaz | Demo Locations: John Moore<br>Location: Demo Locations<br>Primary Service: Lashes<br>Stace/Deal Age: 6d/dd | Stage/Deal Age: 6d/6d<br>Deal owner: Ashley Carvalho                                                                    | Powered by Sola Salan's Deal Cards                                                                            |
| Total: \$0                                                                                                    | Total: \$0                                                                                            | Totol: \$0                                                                                      | Total: \$0                                                                                                    | Deal owner: Laura Gable     Total: \$0                                                                     | 1 No activity scheduled<br>Total: \$0                                                                                   |                                                                                                    |

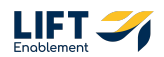

## Scroll until you get to the Deal Source section

This Deal Source is showing Outbound. This will appear for those who have self-sourced their own deals from an expo (for example).

Self-Sourced Deals will have an Origin of Manual/Hubspot.

Below Origin, you'll be able to see the Source. A few examples of what you could see include: Direct Traffic, Paid Social / Meta - Facebook Ads.

This will give you insight into where the lead came from. This information can help guide conversations with Pros as you're getting to know them.

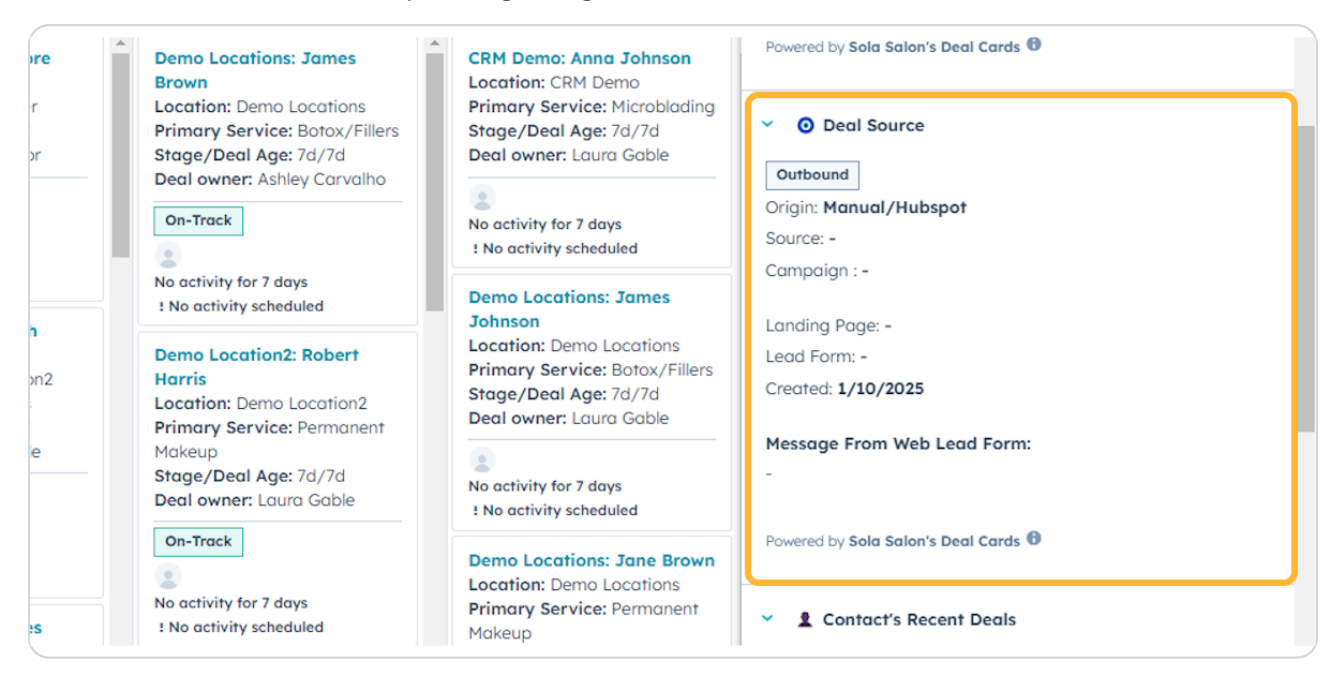

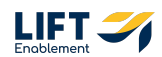

## This Deal Source is showing Inbound | Organic

Inbound | Organic means the Deal came to Sola. We can see that the Origin is the Sola Website and the Source is Direct Traffic. We can also see the specific Landing Page the Deal came from and what Form they filled out.

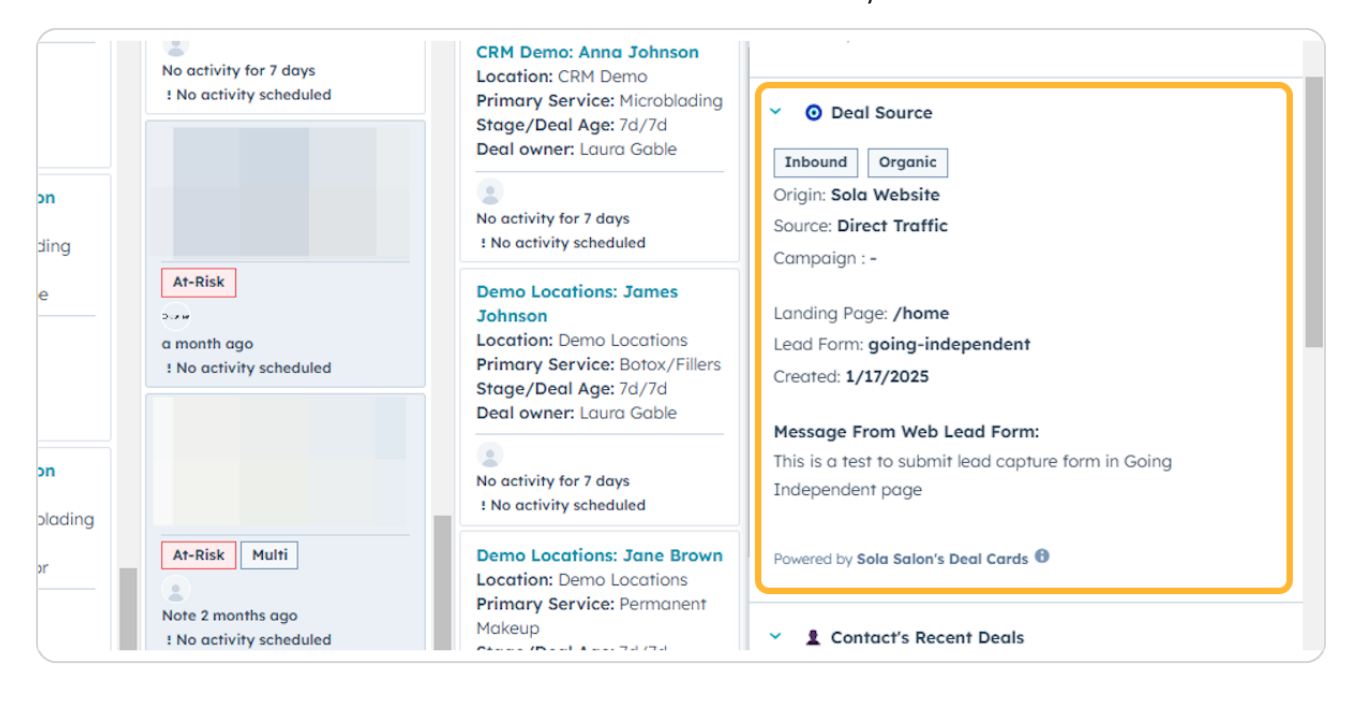

Note: Select information has been blurred for confidentiality reasons.

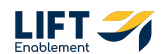

To see more detail on the Source, Click on View record in the bottom right-hand corner of the Preview

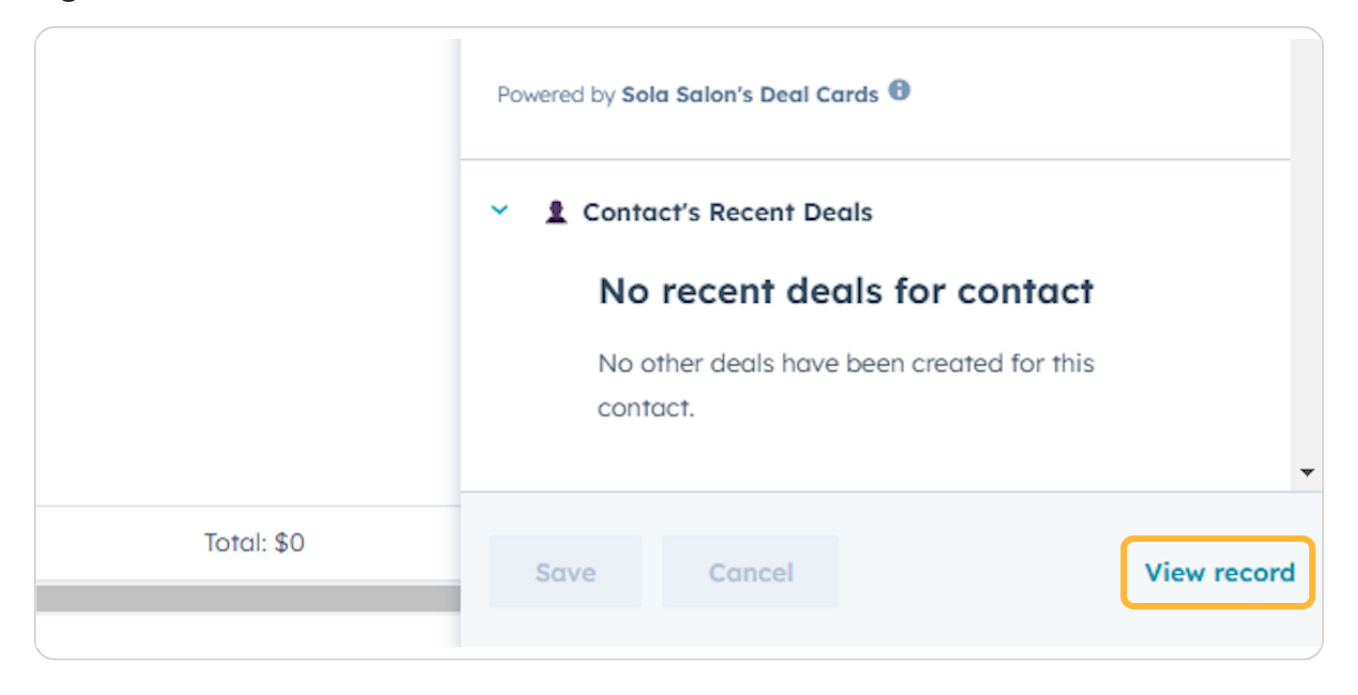

#### STEP 9

## This will take you to the Deal Record

| <u>کر</u> | Q Search HubSpot                          | Ctrl K +                       |                              |                               |                                               | % 🛱 🕐 🚳 🧳 🧑 Sola Salon Studios 👻                   |
|-----------|-------------------------------------------|--------------------------------|------------------------------|-------------------------------|-----------------------------------------------|----------------------------------------------------|
| ۵         | < Deals Actions -                         |                                |                              |                               | © Customize record                            | Contacts (1) + Add                                 |
| -         | Demo Locations: Laura Harris              | Overview Activiti              | es 💿 Lead Source 🔅 Setting   | gs                            |                                               | Laura Harris                                       |
| 86        | Amount:                                   |                                |                              |                               |                                               | fakemail.com                                       |
| 8         | Close Date: MM/DD/YYYY                    | 💧 Stage Tracker                |                              |                               | ٥                                             | laura.harris@fakemail.com 🐐                        |
| 4         | Pipeline: Leasing Pipeline                | Deal stage: New - FOR 19 P     | KENUTES                      |                               |                                               | View associated contacts                           |
| •         | 8                                         |                                |                              |                               |                                               | ✓ ፪ Location (1) + Add                             |
|           | Note Email Coll Task Meeting More         |                                |                              |                               |                                               | Demo Locations                                     |
| å         | 👻 👳 Details 🛛 Actions - 👻                 | Highlights                     |                              |                               | •                                             | Leasing Manager: 🍯                                 |
| at        | Deal Togs<br>On-Track                     | DEAL TAGS<br>On-Trock          | DEAL STATUS<br>Open          | DEAL ORIGIN<br>Manual/Hubspot | CREATE DATE<br>01/10/2025 12:04 PM HST (6 ddy | View associated Location                           |
|           | Deel Origin                               |                                |                              |                               |                                               | <ul> <li>Salesmsg SMS (0)</li> </ul>               |
| e i       | Manual/Hubspot -                          |                                |                              |                               |                                               |                                                    |
|           | Location                                  | 🤝 Details                      |                              |                               | ۰                                             | Send SMS                                           |
| -         |                                           | Location ()                    | Deal name                    | Phone Number                  | Email Address                                 |                                                    |
| *         | Deal name<br>Demo Locations: Laura Harris | Demo Locations                 | Demo Locations: Laura Harris | 1-739-240-6917                | laura.harris@fakemail.com                     | Powered by Salesmsg SMS Texting & Calling Settings |
|           | Phone Number                              | Deal Origin                    | Lead Channel Type            | Lead Channel                  | Channel Group (8) 0                           |                                                    |
|           | 1-739-240-6917                            | Manual/Hubspot 💌               | Outbound 💌                   | Web Search 💌                  |                                               | <ul> <li>Contact's Recent Deals</li> </ul>         |
|           | Email Address                             | Original Traffic Source        | Deal owner                   | Create date                   | Close date                                    | No recent deals for contact                        |
|           | laura.harris@fakemail.com                 | Offline sources 💌              | Hannah Munoz 💌               | D1/10/2025                    | MM/DD/YYYY                                    | No other deals have been created for this          |
|           | Lead Channel Type                         | Deal Age 📵                     | Stage/Deal Age 📵             | Franchise Group 📵             | Request ID                                    | contact.                                           |
|           | Curbound -                                | 6d                             | 0d/6d                        |                               |                                               |                                                    |
|           | Web Search +                              |                                |                              |                               |                                               |                                                    |
|           | Original Traffic Source                   |                                |                              |                               |                                               |                                                    |
|           | Offline sources -                         | Notes                          |                              |                               | •                                             |                                                    |
| Þ         | Deal owner                                |                                |                              |                               |                                               |                                                    |
|           | Hannah Munoz 👻                            | <ul> <li>Deal Notes</li> </ul> |                              | Message (request)             |                                               | • 🔺 📐 🖓                                            |

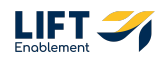

## Scroll on the left-hand side until you get to the section Lead Source Attribution

This information is important for when it comes to reporting. Having this information will help to automatically track where leads are coming from. This will also help assist with attribution and measure marketing effectiveness.

| >>      | Q. Search HubSpot                                                                                                    | Ctrl | <b>K</b> +                                   |                                     |            |                                    |                                                      | % 🗟 ⑦ 🐵 🦨   🏘 Sola Salon Studios 🔹                                                   |
|---------|----------------------------------------------------------------------------------------------------|------|----------------------------------------------|-------------------------------------|------------|------------------------------------|------------------------------------------------------|--------------------------------------------------------------------------------------|
| Д       | Ceals CRM Demo: Emily Harris                                                                                                    | 1    |                                              |                                     |            |                                    | Customize record                                     | Y II Contacts (1) + Add                                                              |
|         | Interest Level (how likely are they to close)                                                                                                    |      | Overview Activities                          | Lead Source                         | Ø Settings |                                    |                                                      | Emily Harris<br>dummyemail.com                                                       |
|         | <ul> <li>Clead Source</li> <li>Actions - Image: Actions - Image: A</li></ul> |      | 👌 Stage Tracker                              |                                     |            |                                    | ۰                                                    | 1-729-222-7928 🖷<br>emily.horris@dummyemoil.com 🖷                                    |
| \$      | Deal Origin                                                                                                    |      | Deal stage: Connected - FOR 4 0              | DAYS                                |            |                                    |                                                      | View associated contacts                                                             |
| 8       | Manual/Hubspat 👻<br>Lead Channel Type                                                                                                    |      |                                              |                                     |            |                                    |                                                      | ✓                                                                                    |
| •       | Inbound 👻                                                                                                    |      | P Highlights                                 |                                     |            |                                    |                                                      | CRM Demo<br>Leasing Manager: 9                                                       |
| n<br>al | Chonnel Name                                                                                                    |      | DEAL TAGS<br>On-Track                        | DEAL STATUS<br>Open                 |            | DEAL ORIGIN<br>Manual/Hubspot      | <b>CREATE DATE</b><br>01/10/2025 12:04 PM HST (7 dαγ | View associated Location                                                             |
| 8       | Lead Channel Detail                                                                                                    |      |                                              |                                     |            |                                    |                                                      | ✓ Salesmsg SMS (0)                                                                   |
|         | Leod Channel<br>Inbound Email, SMS, Phone 💌                                                                                                    | I.   | 🤝 Details                                    |                                     |            |                                    | ۲                                                    | Send SMS                                                                             |
| +       | Channel Strategy                                                                                                    | н    | Location  CRM Demo                           | Deal name<br>CRM Demo: Emily Harris | s 1729-    | e Number<br>-222-1234              | Email Address<br>emily.harris@dummyemail.co<br>m     | Powered by Salesmsg SMS Texting & Calling Settings                                   |
| 5       | Channel Category<br>Channel Group (8)                                                                                                    | н    | Deol Origin<br>Manual/Hubspot 💌              | Lead Channel Type<br>Inbound 👻      | Lead       | Channel<br>und Email, SMS, Phone 👻 | Channel Group (B) 🜒                                  | <ul> <li>Contact's Recent Deals</li> </ul>                                           |
|         | <br>Original haffic Source<br>Offline sources +                                                                                                    | J    | Original Traffic Source<br>Offline sources 👻 | Deal owner<br>Hannah Munaz 👻        | Creat      | e dote<br>1/10/2025                | Close date                                           | No recent deals for contact<br>No other deals have been created for this<br>contact. |
|         | <ul> <li>Campaign Info</li> <li>Actions - O</li> </ul>                                                                                                    |      | Deol Age 🖲<br>7d                             | Stoge/Deol Age 🖲<br>4d/7d           | Franc      | hise Group 🛛                       | Request ID                                           | <u> </u>                                                                             |
|         | Campaign Name                                                                                                    |      | E Notes                                      |                                     |            |                                    |                                                      |                                                                                      |
|         | Campaign Scope                                                                                                    |      | - Notes                                      |                                     |            |                                    | ۲                                                    |                                                                                      |

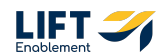

To see more details on the Lead Source, Click on the Lead Source tab in the center panel of the record

| <b>%</b> | Q Search HubSpot                  | XK +                        |                                 | &                  | ଳ 🧬          | ¢ پ                       | 🚯 Sola Salon       | Studios 🔻  |
|----------|-----------------------------------|-----------------------------|---------------------------------|--------------------|--------------|---------------------------|--------------------|------------|
| Д        | Ceals Demo Location2: Sarah Smith |                             |                                 | © Customize record | , v <u>n</u> | Contacts (1)              |                    | + Add      |
| —        |                                   | Overview Activities         | <ul> <li>Lead Source</li> </ul> | Settings           | Sara         | ıh Smith                  |                    | •          |
| 88       | ✓ O Lead Source Actions ▼ O       |                             |                                 |                    | Exam         | ple Domain                |                    |            |
| 1        | Deal Origin                       | 🔥 Stage Tracker             |                                 | ۲                  | 1-65<br>sara | 8-602-4637<br>h.smith@exe | ample.com a        |            |
| ~        | Manual/Hubspot 👻                  | Deal stage: New - FOR 21 DA | YS                              |                    | View o       | associated c              | ontacts            |            |
| ç        | Lead Channel Type                 |                             |                                 |                    |              |                           |                    |            |
| <b>a</b> | Channel Group                     |                             |                                 |                    | × ±          | Location (0)              |                    | + Add      |
| 3        |                                   |                             |                                 |                    | See th       | e Locations c             | ssociated with thi | is record. |
|          | Channel Name                      | V Highlights                |                                 | ۲                  |              |                           |                    |            |
| ஃ        |                                   | DEAL TAGS                   | DEAL STATUS                     | DEAL ORIGIN        | ✓ Sa         | lesmsg SMS                | (0)                |            |
| .al      | Lead Channel Detail               |                             | Open                            | Manual/Hubspot     |              |                           |                    |            |
|          | Lassi Channal                     | CREATE DATE                 |                                 |                    |              |                           | 10110              |            |
| 9        | Inbound Email, SMS, Phone 🔻       | 01/10/2025 12:04 PM HST (   |                                 |                    |              | 2                         | end SMS            |            |
| 6        | Channel Strategy                  |                             |                                 |                    | P            | owered by Sale            | smsg SMS Texting   | Settin     |
|          |                                   | 🗢 Details                   |                                 | ۲                  | ۵ 🚧          | Calling                   | -                  | gs         |
|          | Channel Category                  | Location A                  | Dool name                       | Bhone Number       |              |                           |                    |            |
| <b>+</b> | Channel Group (B)                 |                             | Demo Location2: Sarah           | 1-658-602-4637     | ~ 1          | Contact's Re              | cent Deals         |            |
| 5        |                                   |                             | Smith                           |                    |              | No voo                    |                    |            |
| ~        | Original Traffic Source           |                             |                                 |                    |              | for con                   | ent deals          |            |

#### **STEP 12**

You'll see the general overview of the Lead Source followed by any Campaign Information that's attached to the Lead Source

| >>       | Q Search HubSpot                    | H                       | K) (+)     |                       |                | Ś                | ដ្ឋ | 🤣 🕸 🥠                                     | 🚯 Sola Salor       | n Studios |
|----------|-------------------------------------|-------------------------|------------|-----------------------|----------------|------------------|-----|-------------------------------------------|--------------------|-----------|
| D        | < Deals Demo Location2: Sarah Smith |                         |            |                       | @ (            | Customize record |     | <ul> <li>II Contacts (1)</li> </ul>       |                    | + Add     |
|          |                                     | M Overview              | Activities | Lead Source           | Settings       |                  | Ť   | Sarah Smith                               |                    |           |
| 58       | ✓ O Lead Source Actions ▼ Actions ▼ |                         |            |                       |                |                  |     | Example Domain                            | <b>P</b>           |           |
| 2        | Deal Origin                         | Lead Source             |            |                       |                | ۲                |     | 1-658-602-4637<br>sarah.smith@ex          | ample.com 🕻        |           |
|          | Manual/Hubspot 👻                    | Deal Origin             |            | Lead Channel Type     | Channel Categ  | ory              |     |                                           |                    |           |
| 4        | Lead Channel Type                   | Manual/Hubspot 💌        |            | Inbound 🔻             | •              |                  |     | View associated c                         | ontacts            |           |
|          | Inbound 👻                           |                         |            |                       |                |                  |     |                                           |                    |           |
| 2        | Channel Group                       | Channel Strategy        |            | Channel Name          | Channel Group  |                  |     | <ul> <li><u>m</u> Location (0)</li> </ul> |                    | + Add     |
| _        | chulmer oroup                       |                         |            |                       |                |                  |     | See the Locations of                      | ssociated with th  | is record |
| ه        | Channel Name                        | Channel Group (B) 😝     |            | Lead Channel          | Lead Channel I | Detail           |     | occ me coconona e                         | 1550clated with th | 13166010. |
| ۹        | GRUITE FOILE                        |                         |            | Inbound Email, SMS, 🔻 |                |                  |     |                                           |                    |           |
| ••       |                                     |                         |            |                       |                |                  |     | <ul> <li>Salesmsg SMS</li> </ul>          | (0)                |           |
| o00      | Lead Channel Detail                 | Original Traffic Source |            |                       |                |                  |     |                                           |                    |           |
|          | Lead Channel                        | Offline sources 🔻       |            |                       |                |                  |     |                                           | and EME            |           |
| 8        | Inbound Email, SMS, Phone 🔻         |                         |            |                       |                |                  |     |                                           | senu sms           |           |
|          |                                     |                         |            |                       |                |                  |     |                                           |                    |           |
| 6        | Channel Strategy                    | 🜬 Campaign Inf          | 0          |                       |                | •                |     | Powered by Sale                           | esmsg SMS Texting  | Settin    |
|          |                                     | Campaign Name           |            | Campaian Tune         | Campaign Sco   |                  |     | & Calling                                 |                    | gs        |
|          | Channel Category                    |                         |            |                       | T              | P.00             | -   |                                           |                    |           |
| <b>†</b> | Channel Group (B)                   |                         |            |                       |                |                  |     | <ul> <li>L Contact's Re</li> </ul>        | ecent Deals        |           |
| ត        |                                     | Campaign Target         |            | Campaign Group        |                |                  |     | No rec                                    | ant dogle          |           |
| ~        | Original Traffic Source             | •                       |            | •                     |                |                  |     | for con                                   | tact               |           |

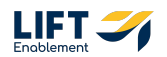

Scroll down to see Information into the Lead Form Data

| <b>`%</b>   | Q Search HubSpot                    | XK +                                                            | )                     |                          | s 8                      | 🔗 💩 🗘                                                   | 🚯 Sola Salon Studios     |
|-------------|-------------------------------------|-----------------------------------------------------------------|-----------------------|--------------------------|--------------------------|---------------------------------------------------------|--------------------------|
| Д<br>—      | < Deals Demo Location2: Sarah Smith | Campaign Target                                                 | Campaign Group        |                          | »                        | <ul> <li>M Contacts (1)</li> <li>Sarah Smith</li> </ul> | + Add                    |
| 88          | ✓ O Lead Source Actions ▼ ♦         | Lead Form Data (mes                                             | sade)                 |                          |                          | Example Domain<br>1-658-602-4637                        |                          |
| 4           | Manual/Hubspot  Lead Chanel Type    | Message (request)                                               |                       |                          | View associated contacts |                                                         |                          |
| 8           | Inbound 🔻                           |                                                                 |                       |                          |                          | <ul> <li> <u>î</u> Location (0)     </li> </ul>         | + Add                    |
| ۍ<br>چ      | Channel Name                        | Lead Form Data (info) Full Name (request) Demo Location?: Sarah | Email (request)       | Phone (request)          | ٥                        | <ul> <li>Salesmsg SMS (i</li> </ul>                     | 0)                       |
| o0 <b>0</b> | Lead Channel Detail                 | Smith                                                           | m                     | Looking to Mayo (mayort) | 1                        | Se                                                      | nd SMS                   |
|             | Inbound Email, SMS, Phone 💌         | =-                                                              | Microblading          |                          |                          | Powered by Sales                                        | msa SMS Textina   Settin |
| -           | Channel Category                    | Web Request Type<br>                                            | Location ID (request) | Contact Opt-In (SMS) 🔁   |                          | & Calling                                               | gs                       |
| <b>+</b>    | Channel Group (B)<br>               | Lead Source Traffic                                             |                       |                          | *                        | <ul> <li>Contact's Rec</li> <li>No rece</li> </ul>      | ent Deals<br>nt deals    |
| ~           | Original Traffic Source             |                                                                 |                       |                          |                          | for cont                                                | act                      |

## STEP 14

Scroll even further to see details on the Lead source Traffic and Lead Source UTMs

| <b>`%</b> | Q Search HubSpot                    | <b>x</b> ( +            |                              | ¢                              | 🛱 🤣 💩 🔑 🕼 Sola Salon Studios 🗸                 |
|-----------|-------------------------------------|-------------------------|------------------------------|--------------------------------|------------------------------------------------|
| Д         | < Deals Demo Location2: Sarah Smith | Lead Source Traffic     |                              | ۲                              | > It Contacts (1) + Add                        |
| —         |                                     | Deal Origin             | Request Form Type            | Request Form Name              | Sarah Smith                                    |
| 88        | ✓ ② Lead Source Actions ▼ ☆         | Manual/Hubspot 👻        |                              |                                | Example Domain                                 |
| R         | Deal Origin                         | Request Form Page       | Landing Page<br>             | Referring Domain               | 1-658-602-4637 🗑<br>sarah.smith@example.com 🖣  |
| 4         | Lead Channel Type                   | Landing Page URL        | Request Form URL             | Referring URL                  | View associated contacts                       |
| 8         | Channel Group                       | Original Traffic Source | Original Traffic Source Dril | Original Traffic Source Dril 🛛 | Location (0) + Add                             |
| ß         | Channel Name                        | Offline sources 🔻       | IMPORT                       | 8 Sola Contact Dumm            | See the Locations associated with this record. |
| *         | Lead Channel Detail                 | Web Request Type<br>    | IP Address (request)         | Session ID<br>                 | <ul> <li>Salesmsg SMS (0)</li> </ul>           |
| 00        | Lead Channel                        | Request ID              |                              |                                | Send SMS                                       |
|           | Inbound Email, SMS, Phone 🔻         |                         |                              |                                |                                                |
| ۵         | Channel Strategy                    |                         |                              |                                | Powered by Salesmsg SMS Texting Settin         |
| —         | Channel Category                    | Lead Source UTMs        |                              | *                              | g coming gs                                    |
| *         | Channel Group (B)                   | UTM Source (request)    | UTM Medium (request)         | UTM Campaign (request)         | Contact's Recent Deals                         |
| \$<br>~   | Original Traffic Source             | UTM Content (request)   | UTM Term (request)           | )                              | No recent deals<br>for contact                 |

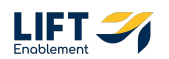

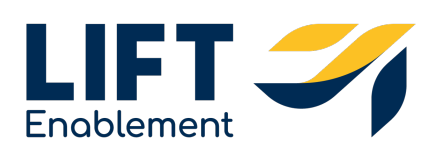